# **Conectividade Social**

Manual de configurações do Conectividade Social Empregador

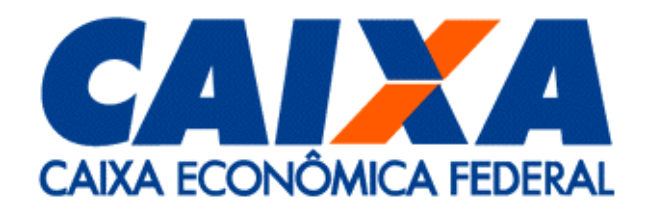

**REROP/RJ** 

Versão 1.0

Rio de Janeiro - Outubro / 2004

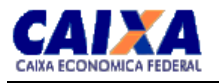

# REVISÕES

| Versão | Data       | Propósito            |
|--------|------------|----------------------|
| 1.0    | 19/10/2004 | Criação do documento |

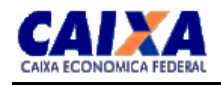

# Índice

| 1. Condições para acesso                                                                 | <u>.</u> 4 |
|------------------------------------------------------------------------------------------|------------|
| 2. Requisitos para conexão                                                               | <u>.</u> 4 |
| 3. Pré-requisitos para utilização do Applet Java com Internet Explorer versão 5.01 a 6.x | <u>.</u> 4 |
| 4. Configurar o Internet Explorer                                                        | <u>5</u>   |
| 5. Considerações para configuração do Proxy                                              | <u>6</u>   |
| 6. Configuração do Microsoft Proxy Server                                                | <u>7</u>   |
| 7. Configuração do Microsoft ISA Server                                                  | 7          |
| 8. Configuração do sistema operacional GNU-Linux                                         | <u>15</u>  |

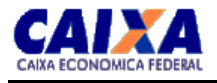

# 1 Condições para acesso

Para acessar o aplicativo, o Empregador deverá atender as seguintes condições:

- Ter acesso à Internet;
- Estar certificado no aplicativo Conectividade Social;
- Estar certificado com o tipo de identificação 01-CNPJ ou 02-CEI:
- Possuir o perfil de usuário igual a Cliente Empresa, Cliente DRT ou Cliente Sindicato.

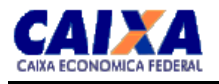

# 2 Requisitos para conexão

- Internet Explorer 5.0 ou superior.
- Microsoft Java Virtual Machine ativada;
- Para conexão Internet através de PROXY consultar itens 4, 5 e 6 deste guia;
- Applet Java instalada;
- Certificado digital do empregador.

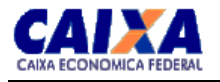

## 3 Pré-requisitos para a utilização da Applet Java Com Internet

### Explorer da versão 5.01 a 6.x.

#### 3.1 Cliente CNS Empresa

A *Applet Java* não pode ser executada ao mesmo tempo que o Aplicativo **CNS EMPRESA**, assim como não poderá ser utilizada de forma concorrente com qualquer outro aplicativo que utilize a porta TCP 80, tais como programas de "CHAT" (Messenger, ICQ), WEB Server entre outros.

#### 3.2 Limpeza dos arquivos pertinentes as versões anteriores da Applet Java

A versão da *Applet Java* compatível com o IE 6.x é diferente da anterior. Desta forma, é necessário desinstalar a antiga para que se possa utilizar a nova. Para exclusão da *Applet* siga os passos descritos abaixo :

• No Internet Explorer, acessar a opção **FERRAMENTAS > OPÇÕES DA INTERNET**, e será apresentada a tela abaixo::

| Opções da Internet                                                                                                    | <u> </u> |  |  |  |  |
|----------------------------------------------------------------------------------------------------|----------|--|--|--|--|
| Conexões Programas Avançadas                                                                                                    |          |  |  |  |  |
| Geral Segurança Privacidade Conteúdo                                                                                                    |          |  |  |  |  |
| Página inicial<br>Você pode definir qual será a sua página inicial.<br><u>E</u> ndereço: <u>http://www.caixa/</u>                                                                                                    |          |  |  |  |  |
| Usar atual Usar pa <u>d</u> rão Usar em <u>b</u> ranco                                                                                                    |          |  |  |  |  |
| Arquivos de Internet temporários         As páginas visitadas na Internet são armazenadas em uma pasta especial para exibição rápida em uma outra hora.         Excluir cookies         Excluir arquivos                          |          |  |  |  |  |
| Histórico<br>A pasta 'Histórico' contém links para as páginas visitadas,<br>permitindo acesso rápido às páginas visitadas recentemente.<br>Quantos dias as páginas fica <u>m</u><br>no histórico:<br>5 📑 Limpar <u>h</u> istórico |          |  |  |  |  |
| Cores <u>F</u> ontes <u>I</u> diomas <u>A</u> cessibilidade                                                                                                    |          |  |  |  |  |
| OK Cancelar Aplicar                                                                                                    |          |  |  |  |  |

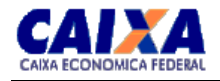

• Em seguida, selecionar a opção CONFIGURAÇÕES, onde será exibida a tela conforme figura abaixo:

| Configur   | ʻações <u>? X</u>                                                                                                    |
|------------|----------------------------------------------------------------------------------------------------|
| ٢          | Verificar se há versões mais atualizadas das páginas<br>armazenadas:<br><ul> <li><u>A cada visita à página</u></li> <li><u>Sempre que o Internet Explorer for iniciado</u></li> <li><u>Automaticamente</u></li> <li><u>N</u>unca</li> </ul> |
| Pasta      | Temporary Internet Files                                                                                                    |
| Local      | atual: C:\TEMP\Temporary Internet Files\                                                                                                    |
| Espag      | ;o em disco a ser usado:                                                                                                    |
| <u></u> [  | J 1192 ★ MB                                                                                                    |
| <u>M</u> o | ver pasta Exibir <u>a</u> rquivos E <u>x</u> ibir objetos                                                                                                    |
|            | OK Cancelar                                                                                                    |

• Para finalizar, será necessário clicar no botão EXIBIR OBJETOS onde será mostrada a tela com a lista dos itens instalados, incluindo a opção PRIVATEWIRE que representa a instalação da APPLET. Para desinstalar, será necessário selecionar o item PRIVATEWIRE e removê-lo.

| 🚵 C:\WINNT\Downlo                           | aded Program Files                     |                       |                  |             |         | × |
|---------------------------------------------|----------------------------------------|-----------------------|------------------|-------------|---------|---|
| <u>A</u> rquivo E <u>d</u> itar E <u>x</u>  | ibir <u>F</u> avoritos F <u>e</u> rrar | mentas Aj <u>u</u> da |                  |             |         |   |
| $\leftarrow \cdot \Rightarrow \cdot \equiv$ | Q 🔓 🧭 🎬                                | 🗣 🗙 🛛 🖩               | <b>-</b>         |             |         |   |
| Endereço 🙆 C:\WINN                          | IT\Downloaded Program f                | Files                 |                  |             | ▼ 🖉 Ir  |   |
| Arquivo de progr 🛆                          | Status                                 | Tamanho total         | Data de criação  | Acessado em | Versão  | Γ |
| D PrivateWire                               | Instalado                              | 308 KB                | 26/08/2004 14:50 | 26/08/2004  | 3,0,1,2 |   |
|                                             |                                        |                       |                  |             |         |   |
|                                             |                                        |                       |                  |             |         |   |
|                                             |                                        |                       |                  |             |         |   |
|                                             |                                        |                       |                  |             |         |   |
| 1 objeto(s)                                 |                                        |                       |                  |             |         | 1 |

#### 3.3 Conexão Internet:

A conexão com a Internet pode ser direta ou através de utilização de proxies ou firewalls com ou em o uso de NAT. Por definição o proxy recebe a requisição de conexão HTTP do usuário, processam essa requisição e resgatam os dados do Host requisitado e repassam estes dados para o usuário. Esta solução não é adequada para ser utilizada com a conexão do Applet Java já que os dados que o proxy recebe são criptografados e são interpretados como dados corrompidos pelo proxy, é necessária uma conexão direta ao host sem que o proxy utilize mecanismos de controle e cache para a conexão.

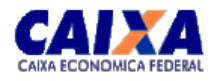

#### 3.4 Direitos do Usuário:

Usuário deve ter permissão de administrador ou equivalente no sistema operacional a ser instalada a *Applet Java*.O Usuário deve ter este alto nível de permissão não só para instalar a *Applet* mas também para que possam ser efetuadas as configurações pertinentes ao Item.

#### 3.5 Navegador Internet:

Internet Explorer da versão 5.01 ou superior com a VM (Virtual Machine)

Para que o Internet Explorer 6.x funcione corretamente ele deverá ter sido instalado posteriormente a versão 5.01 ou 5.0 para que a VM (Virtual Machine) esteja funcionando corretamente.A Applet Java necessita ainda das configurações abaixo descritas:

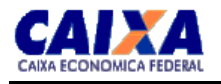

# 4 Configurar o Internet Explorer

- Siga a opção Ferramentas do menu superior do seu Internet Explorer
- Selecione Opções da Internet
- Selecione a aba Segurança
- Selecione o ícone Sites Confiáveis e clique em Sites
- Em <Adicionar este Site da WEB a Zona :> Digite o texto : \*.caixa.gov.br
- Desabilite a caixa de diálogo Exigir verificação do Servidor (https) para todos os sites desta Zona conforme a figura abaixo e tecle OK.

| Opções da Internet ?X                                                                                                    |                                                                                       |
|----------------------------------------------------------------------------------------------------|---------------------------------------------------------------------------------------|
| Conexões Programas Avançadas<br>Geral Segurança Privacidade Contecido                                                                                                    |                                                                                       |
| Selecione uma <u>z</u> ona de conteúdo da Web para especificar suas<br>configurações de segurança.                                                                             |                                                                                       |
|                                                                                                    | Sites confiáveis ? X                                                                  |
| Internet Intranet local Sites confiáveis Sites restrit                                                                                                    | Você pode adicionar e remover sites da Web desta zona.                                |
| Internet<br>Esta zona contém todos os sites da <u>Si</u> tes                                                                                                    | Todos os sites da Web desta zona utilizarão as configurações<br>de segurança da zona. |
| Vivel de seguranca desta zona                                                                                                    | Adicionar este site da Web à <u>z</u> ona:<br>Adicionar                               |
| Personalizado                                                                                                    | ,                                                                                     |
| Configurações personalizadas.<br>- Para alterar as configurações, clique em 'Nível<br>personalizado'<br>- Para usar as configurações recomendadas, clique em<br>'Nível padrão' | *.caixa.gov.br                                                                        |
| Nível personalizado Nível padrão                                                                                                    | , Exigir <u>v</u> erificação do servidor (https:) para todos os sites desta zona      |
| OK Cancelar Aplicar                                                                                                    | OK Cancelar                                                                           |

- Selecione o ícone Sites confiáveis e clique em Nível Personalizado

- Procure pelo grupo **Plug-ins e controles ActiveX** e pela opção **Inicializar e executar scripts de controles ActiveX não marcados como seguros.** 

- Você será questionado se deseja realmente modificar as configurações de segurança para esta zona. Clique em **Sim.** Realizar o mesmo procedimento selecionado a opção INTRANET

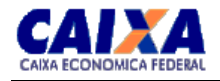

- Selecione a aba Avançadas

| Opções da Internet                                                  | <u>? ×</u>                                          |
|---------------------------------------------------------------------|-----------------------------------------------------|
| Geral Seguranca                                                     | Privacidade Conteúdo                                |
| Conexões Programa                                                   | as Avançadas                                        |
| Configurações:                                                      |                                                     |
|                                                                     |                                                     |
| Mover o cursor do sistema com a                                     | alterações de foco/seleção                          |
| Sempre expandir texto alternativ                                    | o para imagens                                      |
| Configurações de HTTP 1.1                                           |                                                     |
| Usar HTTP 1.1                                                       |                                                     |
| Martaves de cone                                                    |                                                     |
| 📕 🧵 Imprimir cores e imagens do plan                                | io de fundo                                         |
| Microsoft VM                                                        |                                                     |
| Compilador do Java JIT ativado                                      | (é preciso reiniciar)                               |
| Console de Java ativado (é prec                                     | iso reiniciar)                                      |
| Multimídia                                                          | · · · · · · · · · · · · · · · · · · ·               |
| Ativar barra de reframentas de in<br>Ativar redimensionamento autom | iágens (requer reinicialização)<br>iático de imagem |
| Mostrar espaços reservados par                                      | a download de imagem 📃 📘                            |
|                                                                     |                                                     |
|                                                                     | Bestaurar padrões                                   |
|                                                                     |                                                     |
|                                                                     | Cancelar Anti-                                      |
|                                                                     | Cancelar Apjicar                                    |

- Procure pelo grupo Microsoft VM ou simplesmente VM
  Habilite todas as três opções
  Clique em OK
  Reinicie a máquina.

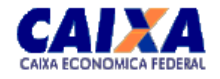

- Após a maquina ter sido reiniciada abra o Internet Explorer e digite no navegador a URL para acesso ao CS/E ( <u>www.cmt.caixa.gov.br</u> ) e tecle **Enter** 

- Assim que você teclar **Enter**, caso a Applet não tenha sido instalada ou tenha sido desinstalada, a tela abaixo será exibida.

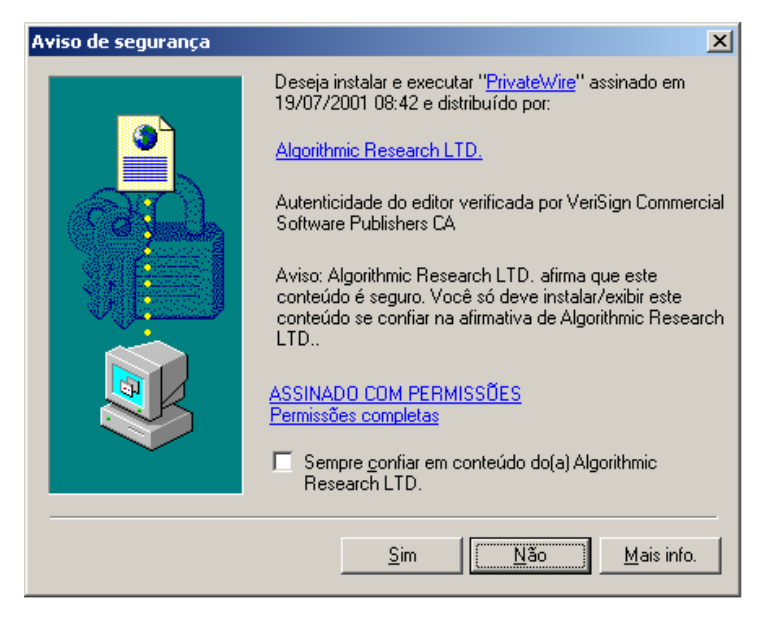

- (Essa tela é um pedido de permissão para a instalação dinâmica da applet assinada na sua máquina)

- Ela é necessária para a autenticação e criptografia da comunicação com o Conectividade Social Empregador.

- Clique no botão Sim

A fim de verificar se a Applet Java Conexão Segura está funcionando corretamente, basta digitar o caminho do seu certificado e clicar no botão "i". Uma pequena janela com informações do seu certificado deve aparecer. Caso isto não ocorra, verifique os pré-requisitos acima.

O próximo passo é verificar o acesso ao CS/E. Se a estação de trabalho estiver utilizando uma conexão discada de acesso à Internet ou a estação esteja em uma rede a qual os endereços IPs sejam públicos, provavelmente não ocorrerá nenhum problema de acesso.

Ao clicar em Login, uma nova janela será aberta com a aplicação Conectividade Social Empregador. Mas se você estiver em uma máquina que esteja na Intranet, você pode ter problemas. Se a janela abrir, ótimo, mas se uma mensagem de erro ("Falha ao trocar mensagens com o Gateway") aparecer, atente para os procedimentos abaixo.

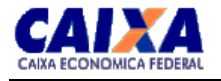

# **5 Considerações para configuração do** *Proxy*

A Applet precisa de uma conexão direta ao servidor. O proxy não pode utilizar sua configuração padrão para este aplicativo. Por definição o proxy recebe uma requisição HTTP do usuário, processa essa requisição, resgata o dado do servidor e repassa este dado para o usuário. Esta solução não é adequada para o uso da conexão com o Applet Java já que os dados que o proxy recebe do cliente são criptografados e serão interpretados como dados corrompidos sendo descartados em seguida. Para que isto não ocorra é necessária uma conexão direta, isto é, sem critica entre cliente e servidor, com o proxy realizando a única tarefa de repassar os pacotes entre as partes. Mecanismos de controle (filtro HTTP) e cache para esta conexão devem permanecer desativados. Existem alguns softwares de proxy que exigem a instalação de uma infra-estrutura para este tipo de configuração.

#### Configurações para Proxy/Firewall

Alguns proxies possuem funções de firewall, assim como alguns firewalls possuem um proxy embutido. Independente do produto utilizado, a conexão direta deve ser criada.

A porção proxy é responsável pelo repasse dos pacotes entre as partes, enquanto a porção firewall deve permitir o acesso do cliente ao ambiente Conectividade Social Empregador.

# Configurações para Firewall

O cliente Applet Java utiliza a porta 80 para comunicar com a parte servidora da aplicação, mas ao contrário do que parece, o protocolo utilizado não é o HTTP.

Por este motivo, é necessário criar regra no firewall de modo a permitir que o cliente consiga conectar-se ao ambiente Conectividade Social Empregador (Rede IP 200.201.174.0 e Máscara de Rede 255.255.255.0).

Para que o cliente tenha acesso ao Site Conectividade Social da CAIXA, sua rede deverá suportar:

- Uso do serviço WinSock Proxy do Microsoft Proxy Server ou;
- Transparent Proxy, ou;
- Socks Proxy, ou;
- NAT Network Address Translation.
- ISA SERVER Internet Security and Acceleration.

No acesso ao Site Conectividade Social da CAIXA, o módulo de segurança tem, dentre outras, a função de prover um nível de criptografia forte com chaves de sessão de 128 bits e chaves de autenticação de 1024 bits, em ambas direções. Esta criptografia faz a segurança dos dados no pacote TCP do CNS que transita entre o programa cliente e os servidores CNS. Assim sendo, o aplicativo do CNS não funciona caso sua rede local não suporte um serviço de *proxy* como descrito no parágrafo anterior. O que acontece é que, caso na rede dos clientes as estações possuam endereços IP privados, 10.0.0/8, 172.16.0.0/12, 192.168.0.0/16, e o acesso à Internet seja feito apenas via web *cache proxy*, o usuário não poderá fazer acesso ao Site Conectividade Social Empregador da CAIXA pela característica de criptografia e segurança que ele implementa. No caso anterior o cliente apenas poderá utilizar a Internet para o acesso web (http/https). Para permitir que o cliente faça acesso ao Site Conectividade Social Empregador da CAIXA, sua rede deverá permitir o uso de um dos serviços descritos anteriormente, podendo ser configurada na modalidade NAT, ou seja, os endereços internos da rede continuam escondidos e inacessíveis da Internet.

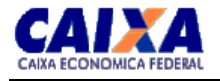

# 6 Configuração do Microsoft Proxy Server

O Microsoft Proxy Server tem ambas funcionalidades de *proxy* em um único produto, ou seja, possui a função de *cache proxy*, a qual é configurada através do serviço Web Proxy e é responsável pelo armazenamento intermediário de páginas Web (http), ftp, e gopher, e também possui a função de *transparent proxy*, a qual é configurada através do serviço Winsock Proxy e é a de interesse aqui.

A seguir será exemplificada a configuração do serviço Winsock Proxy do Microsoft Proxy Server versão 2.0, instalado em um servidor Windows NT 4.0 US International, com o Option Pack igualmente instalado, para acessar o Site Conectividade Social Empregador da CAIXA, o qual se utiliza a porta TCP / 80.

1. Inicialize a console de gerenciamento do Microsoft Proxy Server conforme a tela seguinte.

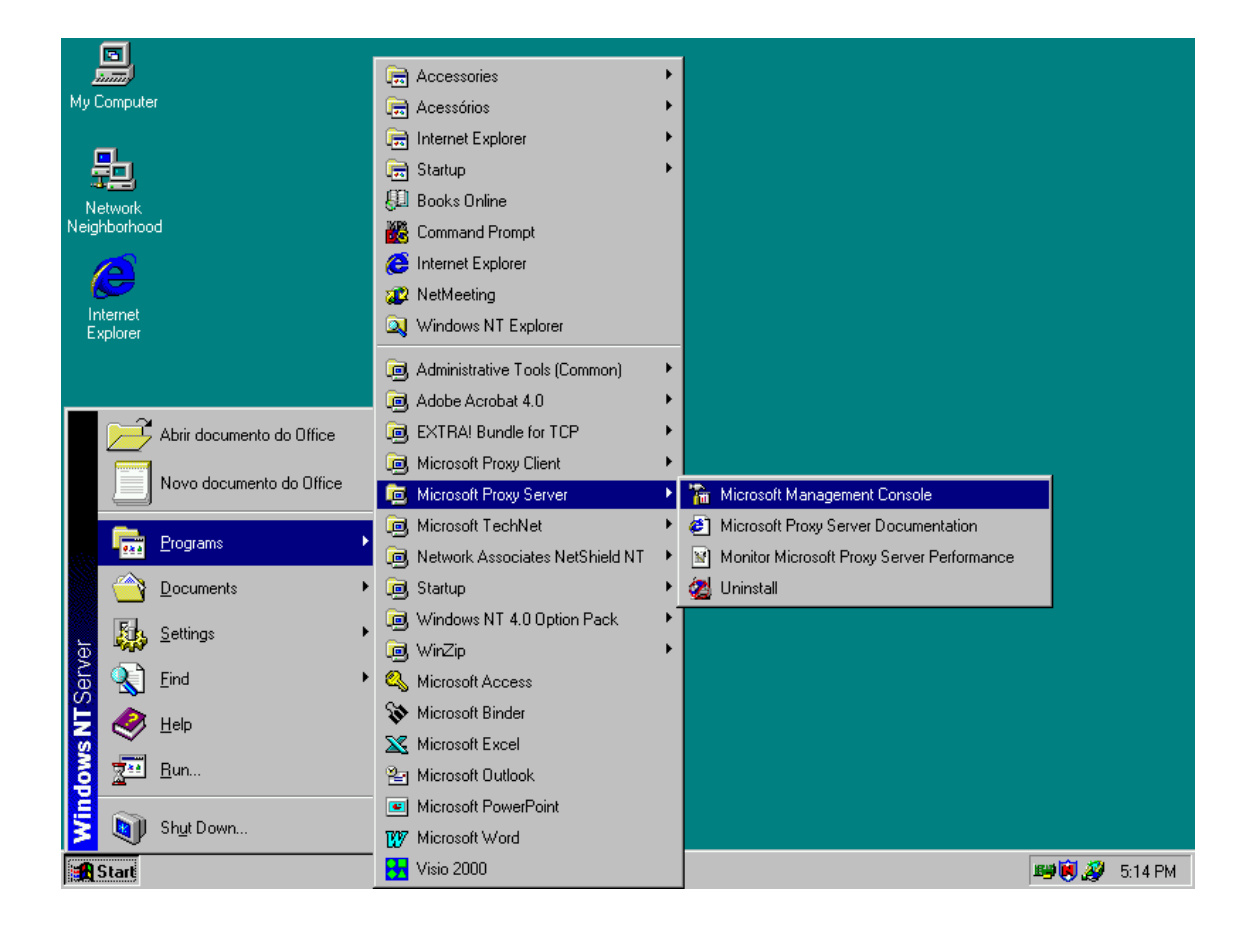

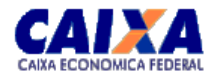

2. A seguinte janela então surgirá.

| hicrosoft Management Console - [iis - C 👔                                                                                   | onsole Root\Internet | Information Server | _ 🗆 🗙 |
|----------------------------------------------------------------------------------------------------|----------------------|--------------------|-------|
| 📸 Console Janela Ajuda                                                                                                    |                      |                    | _ 8 × |
| 12 🖙 🖬 1 🎦                                                                                                    |                      |                    |       |
| 🛛 🕶 Ação 💌 Exibir 🛛 🗙 😭 🗈 💵 🗍                                                                                               | 🖳   🕨 🔳 🛛   🤻        | 🤊 🖹 🖥 🍓            |       |
| Console Root<br>□ Internet Information Server<br>□ □ □ Internet Information Server<br>□ □ □ □ □ □ □ □ □ □ □ □ □ □ □ □ □ □ □ | Name                 | Path               |       |
|                                                                                                    |                      |                    |       |
| Concluído                                                                                                    |                      |                    | 11.   |

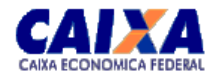

3. Inicialize a configuração do serviço Winsock Proxy conforme a tela seguinte.

| My Computer                                                                                 |               |
|---------------------------------------------------------------------------------------------|---------------|
|                                                                                             |               |
|                                                                                             |               |
| Mahusuk<br>PE Misson () Managana Canada III. Canada Daviti sharat in Canada Daviti Strandar |               |
| The Console Landa Aiuda                                                                     |               |
|                                                                                             |               |
|                                                                                             |               |
| 📔 🕈 Ação 🔻 Exibir 🛛 🗶 🗈 🖬 🖉 💂 🕨 🔳 💷 🦉 🔛 🔜 🦓                                                 |               |
| Console Root Name Path                                                                      |               |
| i⊟ Internet Information Server                                                              |               |
| 🗄 🔂 Default FTP Site                                                                        |               |
| En - 100 RADIUS (Stopped)                                                                   |               |
| E Default Web Site                                                                          |               |
| 🗈 🛃 Administration Web Site                                                                 |               |
| Web Proxy                                                                                   |               |
|                                                                                             |               |
| 🕀 🕀 🎯 Default NNTP Stop                                                                     |               |
| E Microsoft Transaction Pause                                                               |               |
| Properties                                                                                  |               |
| Novo 🕨                                                                                      |               |
| <u>∏</u> arefa ►                                                                            |               |
| Nova janela <u>d</u> aqui                                                                   |               |
| Atualizar                                                                                   |               |
| Painel de escopo                                                                            |               |
| Start 🛐 ClipBook View Barra de descrição oft Manageme                                       | 🎫 💓 🚀 5:20 PM |

4. A seguinte janela então surgirá.

| WinSock Proxy Service Properties For cr7263nt01                                           | 7 🛛 🗙                  |
|-------------------------------------------------------------------------------------------|------------------------|
| Service Protocols Permissions Logging                                                     |                        |
| Microsoft Proxy Server 2.0.372<br>Product ID: 66696-270-9650627-78467<br><u>C</u> omment: | Current Sessions       |
| Shared services                                                                           | ation                  |
| Security                                                                                  | Client Configuration   |
| Array                                                                                     | Local Address Table    |
| Auto <u>D</u> ial                                                                         | Server <u>B</u> ackup  |
| Plug-ins (Web page)                                                                       | Server <u>R</u> estore |
|                                                                                           |                        |
|                                                                                           |                        |
| OK Cancel                                                                                 | Apply Help             |

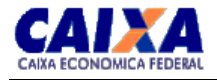

5. Selecione o tab Protocols. A seguinte janela então surgirá.

| WinSock                                                               | Proxy Service                                          | Properties                              | For cr7263nt( | 017 | ×                     |
|-----------------------------------------------------------------------|--------------------------------------------------------|-----------------------------------------|---------------|-----|-----------------------|
| WinSock Service Protoc Alp AC DN: Ect Ect Ect Enti Fing FTF Gop HT HT | Proxy Service<br>Protocols Per<br>col definitions      | e <b>Properties  </b><br>missions   Log | For cr7263nt( | )17 | Add<br>Edit<br>Remove |
| ICQ<br>IMA<br>IRC<br>LD/<br>MS<br>MSI<br>Net<br>Net                   | .P4<br>NetShow<br>N<br>2Phone<br>2Phone registra<br>TP | tion<br>OK                              | Cancel        |     | Help                  |

6. Pressione o botão *Add*. A seguinte janela então surgirá, porém com os campos vazios. Preencha-os conforme mostrado. E então pressione o botão *OK*.

| Protocol Definit                                             | ion                   |                                     | ×              |
|--------------------------------------------------------------|-----------------------|-------------------------------------|----------------|
| Protocol <u>n</u> ame:<br>- Initial connecti<br><u>P</u> ort | 0n                    | IXA_OBS                             |                |
| Type<br>⊙ ICP<br>O UDP                                       |                       | Direction<br>C Inbound<br>C Outbour | d              |
| - Port ranges for                                            | <u>s</u> ubsequent co | onnections                          |                |
| Port                                                         | Туре                  | Direction                           | Add            |
|                                                              |                       |                                     | E <u>d</u> it  |
|                                                              |                       |                                     | <u>R</u> emove |
|                                                              | (OK                   | Cancel                              | <u>H</u> elp   |

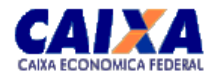

7. A seguinte tela então surgirá. Pressione o botão Apply.

| WinSock Proxy Service Properties For cr7263nt017                                                                                                    | ×                                                                       |
|----------------------------------------------------------------------------------------------------|-------------------------------------------------------------------------|
| Service Protocols Permissions Logging                                                                                                    |                                                                         |
| Protocol definitions                                                                                                    |                                                                         |
| AlphaWorld<br>AOL<br>Archie<br>CAIXA_OBS<br>DNS<br>Echo (TCP)<br>Echo (UDP)<br>Enliven<br>Finger<br>FTP<br>Gopher<br>HTTP<br>HTTP-S<br>ICQ<br>IMAP4<br>IRC<br>LDAP | A <u>d</u> d<br><u>E</u> dit<br>Re <u>m</u> ove<br>Load<br><u>S</u> ave |
| MS NetShow<br>MSN<br>Net2Phone<br>Net2Phone registration                                                                                                    |                                                                         |
| OK Cancel Apply                                                                                                    | y Help                                                                  |

8. Selecione o *tab Permissions*. Utilize a caixa *Protocol* para selecionar o protocolo CAIXA\_OBS (CAIXA\_OBS ou CAIXA ??? ou talvez CAIXA\_CSE ...) criado nos passos anteriores. A seguinte janela então surgirá.

| WinSock Proxy Service | e Properties For c | 7263nt017 | 7                 | ×    |
|-----------------------|--------------------|-----------|-------------------|------|
| Service Protocols Pe  | rmissions Logging  |           |                   | 1    |
| <u> </u>              | ontrol             |           |                   |      |
| Protocol: CA          | XA_OBS             | •         |                   |      |
| Grant access to:      |                    |           |                   |      |
|                       |                    |           | ( <u>Ed</u> it    |      |
|                       |                    |           | Copy <u>I</u> c   | )    |
|                       |                    |           | Remove <u>F</u> r | om   |
|                       |                    |           |                   |      |
|                       |                    |           |                   |      |
|                       |                    |           |                   |      |
|                       |                    |           |                   |      |
|                       |                    |           |                   |      |
|                       |                    |           |                   |      |
|                       | OK                 | Cancel    | Apply             | Help |

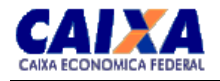

9. Pressione o botão Edit. A seguinte janela então surgirá.

| CAIXA_OBS Permissions     | × |
|---------------------------|---|
| CAIXA OBS:                |   |
| Owner                     |   |
| Name:                     |   |
|                           |   |
| Type of Access:           | - |
| OK Cancel Add Remove Help |   |

10. Pressione o botão *Add*. A seguinte janela então surgirá. Selecione o grupo de usuários desejado, aqui *AuthenticatedUsers*, ou um usuário específico pressionando o botão *ShowUsers* para mostrá-los. Então pressione o botão *Add*.

| Add Users and Groups                                                                                                    | ×                                       |
|----------------------------------------------------------------------------------------------------|-----------------------------------------|
|                                                                                                    |                                         |
|                                                                                                    | <b>•</b>                                |
| <u>N</u> ames:                                                                                                    |                                         |
| &Authenticated Users                                                                                                    | All authenticated users                 |
| 🐼 Domain Admins                                                                                                    | Designated administrators of the domain |
| 🕢 🐼 Domain Guests                                                                                                    | All domain guests                       |
| 🖉 🚱 Domain Users                                                                                                    | All domain users                        |
| - Receiver and the second second seco | All Users                               |
| 🙀 🥨 G CR0000 DataEntry                                                                                                    | Administradores do Data-Entry XXX       |
| G CR0000 INTERNET                                                                                                    | Usuarios do Corerj que acessam a Interr |
| KARG CR0001 DATAENTRY                                                                                                    | Administradores do Data-Entry XXX Falta |
|                                                                                                    |                                         |
| Add Show Users                                                                                                    | Members Search                          |
|                                                                                                    |                                         |
| A <u>d</u> d Names:                                                                                                    |                                         |
|                                                                                                    | A                                       |
|                                                                                                    |                                         |
|                                                                                                    |                                         |
| <u> </u>                                                                                                    | <b>*</b>                                |
| Type of Access: Access                                                                                                    | •                                       |
| ,                                                                                                    |                                         |
| ок                                                                                                    | Cancel <u>H</u> elp                     |
|                                                                                                    |                                         |

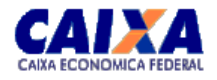

11. A seguinte janela então surgirá com o grupo, ou usuário, selecionado. Pressione o botão OK.

| Add Users and Groups                                                                                                    | ×                                                                                                    |  |
|----------------------------------------------------------------------------------------------------|----------------------------------------------------------------------------------------------------|--|
| List Names From: A CORERJ                                                                                                    | <b></b>                                                                                                    |  |
| <u>N</u> ames:                                                                                                    | _                                                                                                    |  |
| Image: Construction of the second second | All authenticated users<br>Designated administrators of the domain<br>All domain guests<br>All domain users<br>All Users<br>Administradores do Data-Entry XXX<br>Usuarios do Coreri que acessam a Intern<br>Administradores do Data-Entry XXX Falta |  |
| Add Show Users                                                                                                    | Members                                                                                                    |  |
| Aga Names:<br>Authenticated Users                                                                                                    | ×.                                                                                                    |  |
| Type of Access: Access                                                                                                    | <b>•</b>                                                                                                    |  |
| Car                                                                                                    | ncel <u>H</u> elp                                                                                                    |  |

12. A seguinte janela então surgirá exibindo o grupo, ou usuário, autorizado. Pressione o botão OK.

| CAIXA_OBS Permissions                                         | ×                 |
|---------------------------------------------------------------|-------------------|
| CAIXA_OBS:<br><u>O</u> wner:<br><u>N</u> ame:                 |                   |
| Access                                                        |                   |
| Image: Image of Access     Access       OK     Cancel     Add | ▼<br><u>H</u> elp |

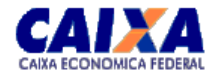

13. A seguinte janela então surgirá exibindo o grupo, ou usuário, autorizado. Pressione o botão *OK*.

| WinSock Proxy Se                 | rvice Properties For cr7263nt01 | 7 🔀                 |
|----------------------------------|---------------------------------|---------------------|
| Service Protocols                | Permissions Logging             |                     |
| _ <u>■</u> <u>E</u> nable acc    | ess control                     |                     |
| Protocol:                        | CAIXA_OBS                       |                     |
| <u>G</u> rant access to          | κ.                              |                     |
| 🛞 NT AUTH                        | DRITY\Authenticated Users       | E <u>d</u> it       |
|                                  |                                 | Copy <u>I</u> o     |
|                                  |                                 | Remove <u>F</u> rom |
|                                  |                                 |                     |
|                                  |                                 |                     |
|                                  |                                 |                     |
|                                  |                                 |                     |
|                                  |                                 |                     |
| OK     Cancel     Apply     Help |                                 |                     |

14. A janela da console de gerenciamento do Microsoft Proxy Server novamente surgirá. Feche-a, pois as configurações necessárias já estão realizadas.

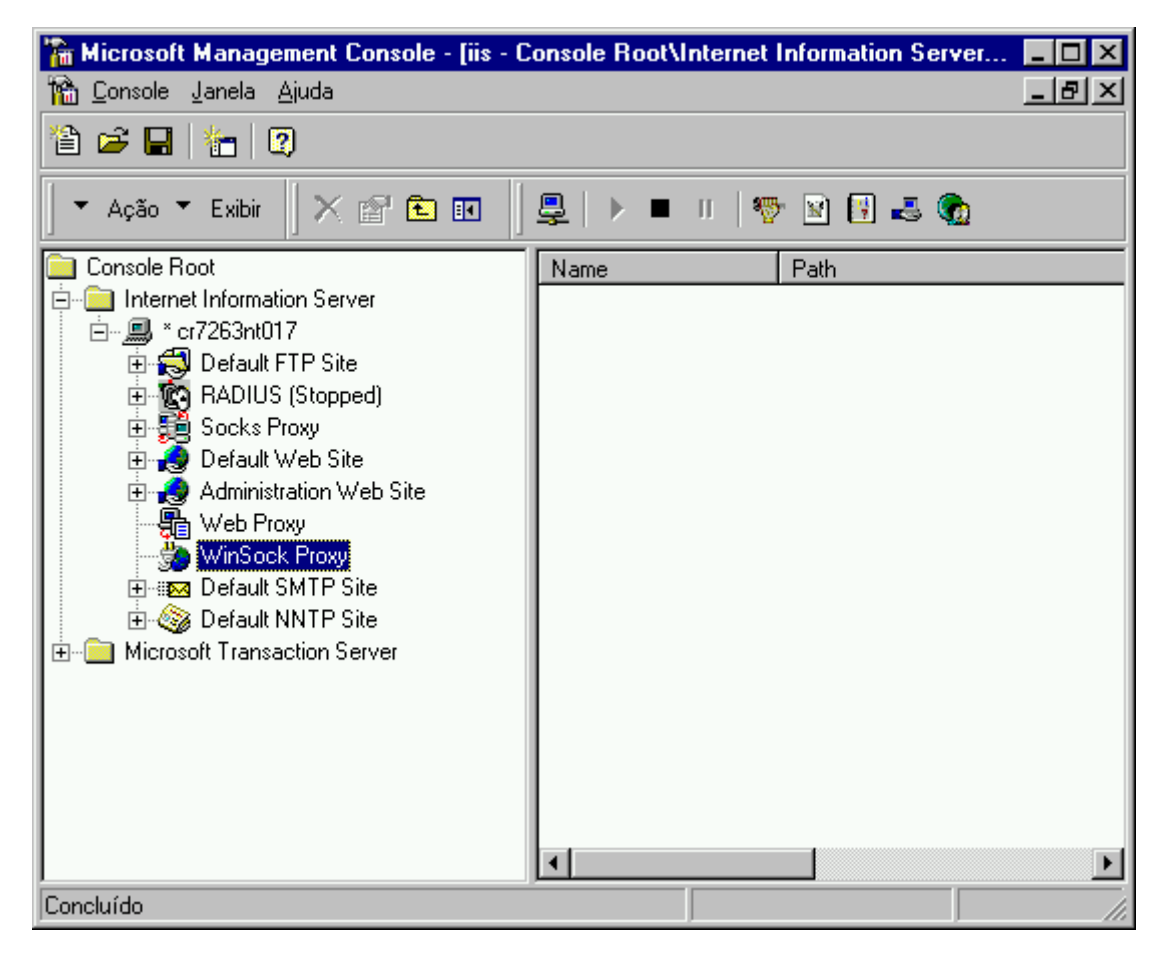

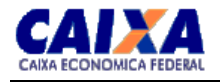

As configurações não precisam ser exatamente iguais as descritas acima, a qual é um exemplo, pois, caso existam diretórios a mais, o Site Conectividade Social Empregador da CAIXA funciona sem problemas, mas caso falte algum diretório pode não funcionar.

A partir deste momento, o Microsoft Proxy Server está apto a funcionar para acesso ao Site Conectividade Social Empregador da CAIXA, bastando que cada cliente da rede interna, utilizando o ambiente Microsoft Windows, seja ele 3.x, 9x, NT, 2000, ou ME, instale o Microsoft Proxy Client, disponível num compartilhamento *default* de seu servidor *proxy*, por exemplo "\\SRVPROXY\mspcInt\SetUp.exe".

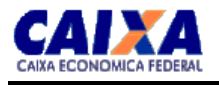

# 7 Configuração do Microsoft ISA Server.

### 7.1 Instalação do Firewall Client (Cliente ISA)

Se faz necessária apenas configuração no Internet Explorer, a saber:

- Abra o Internet Explorer.
- Clique em Ferramentas, clique em Opções da Internet. Clique na aba Conexões e Configurações de LAN...

- Na janela **Configurações da rede local (LAN)** desmarque todas as opções, segundo a figura a seguir. Esta configuração deverá ser utilizada 'apenas' para acesso ao Conectividade Social, estando 'fora do padrão' para quaisquer outros acessos.

| Configurações da rede local (LAN)                                                                                                    | × |
|----------------------------------------------------------------------------------------------------|---|
| <ul> <li>Configuração automática</li> <li>A configuração automática poderá anular as configurações manuais.</li> <li>Para configurar manualmente, desative a configuração automática.</li> </ul> |   |
| Detectar automaticamente as configurações                                                                                                    |   |
| 🔲 Usar script de configuração automática                                                                                                    |   |
| Endereço http://isadf.caixa                                                                                                    |   |
| Servidor proxy                                                                                                    |   |
| Usar u <u>m</u> servidor proxy para a rede local (estas configurações nã<br>se aplicam a conexões dial-up ou VPN).                                                                               | 0 |
| Endereço: co0000nt105.cor Porta: 80 Avançado                                                                                                    |   |
| Não usar proxy para endereços locais                                                                                                    |   |
| OK Cancelar                                                                                                    |   |

- Clique Ok, e Ok novamente. Feche todas as janelas do I.E e reabra-o.
- Quanto ao Firewall Client, não é necessário fazer nenhuma configuração adicional. Apenas para certificação, ele deverá estar configurado como a figura abaixo. Não deverá ser marcada a caixa 'Automatically detect ISA server'.

| Fi                              | rewall Client Options                                                                   |  |  |
|---------------------------------|-----------------------------------------------------------------------------------------|--|--|
|                                 |                                                                                         |  |  |
|                                 | Use this application to configure how the<br>Firewall client connects to the ISA Server |  |  |
| ☑ Enable Firewall Client        |                                                                                         |  |  |
| Latomatically detect ISA server |                                                                                         |  |  |
|                                 | Use this ISA <u>S</u> erver: isa.caixa                                                  |  |  |
|                                 | Update Now                                                                              |  |  |
|                                 | Show Firewall Client icon on taskbar                                                    |  |  |
|                                 | Hige the taskbar icon when connected                                                    |  |  |
|                                 | <u>Q</u> K <u>C</u> ancel <u>H</u> elp                                                  |  |  |

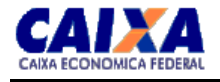

### **7.2.** Instalação do ISA Server SP1 Enterprise Edition

Filtro Redirecionador

Para que o ISA Server não bloqueie os aplicativos, é preciso alterar as configurações padrão do ISA Server. Abra o gerenciador do ISA, abra Server and Arrays, selecione o Array, abra Extensions e em seguida clique em "Application Filters".

| 📔 ISA - Terminal Services Client         |                                                                                                    |                                                                                                    | _ 8 ×                                                             |
|------------------------------------------|----------------------------------------------------------------------------------------------------|----------------------------------------------------------------------------------------------------|-------------------------------------------------------------------|
| ISA Management                           |                                                                                                    |                                                                                                    | _ 8 ×                                                             |
| Action View 🛛 🗢 🔿 💽 💽 😭                  |                                                                                                    |                                                                                                    |                                                                   |
| Tree                                     | Name                                                                                                    | Description                                                                                                    | Ver                                                               |
| Thernet Security and Acceleration Server | Image: product of the product of the product of th | Intercepts and analyzes DNS traffic destined for th<br>Enables FTP protocols (client and server)<br>Microsoft H.323 filter<br>Redirects requests from Firewall and SecureNAT cli<br>Checks for POP buffer overflow attacks<br>Enables publishing of RPC servers<br>Filters SMTP traffic<br>Enables SOCKS 4 communication<br>Enables streaming protocols | e interna Int<br>Mic<br>ents to t Mic<br>Int<br>Mic<br>Mic<br>Mic |
| -                                        |                                                                                                    |                                                                                                    |                                                                   |
| 🏦 Start 🛛 🙆 🤤 🗐 🏙 ISA Manage             | e 🎭 Services 🛛 🔍 Loggeryth                                                                                                    | m L 🖾 C:\WINNT\Sy                                                                                                    | <b>9 9</b> 18:10                                                  |

O Filtro de Aplicação HTTP Redirector deve estar:

#### - desabilitado

Esse filtro redireciona os pedidos do serviço Firewall para o serviço Web Proxy, eliminando a autenticação, o que faz com que o aplicativo tente passar como anônimo.

Configurando conforma a figura acima, as credenciais do usuário são passadas para o serviço Firewall que então autentica o usuário a passar para o Site requisitado.

#### Regras de Site and Content

Para que os usuários não tenham acesso à sites proibidos, deve-se atentar para a forma como o ISA Server bloqueia os sites.

Para acesso via **Web Proxy Service**, o ISA bloqueia os endereços utilizando o nome que o usuário digita para acesso ao site. Ex: <u>www.playboy.com</u>

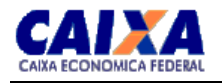

Entretanto, quando se utiliza o **Firewall Service** para acesso à Internet, o servidor ISA trata o endereço <u>www.playboy.com</u> de uma maneira diferente. Ele pega o IP do site e faz um **lookup** do mesmo, o que resulta no seguinte endereço: <u>free-chi.playboy.com</u>

Desta forma, para que o site **playboy** seja bloqueado, é necessário incluir uma regra de site e conteúdo que bloqueie o seguinte endereço: <u>\*.playboy.com</u>

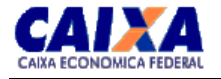

### 8 Configuração do sistema operacional GNU-Linux

Existem vários tipos de *proxies* e a nomenclatura pode variar, conforme o sistema operacional ou os pacotes utilizados. No caso do sistema operacional GNU-Linux, será abordado a funcionalidade IP Masquerading do *kernel*. Fazendo uma comparação com o produto Microsoft Proxy Server, seria similar ao serviço Socks Proxy. Um dos componentes do Módulo de Segurança utilizado para acessar o CNS da CAIXA é o Private Wire. Sua finalidade é criptografar a comunicação entre o computador do cliente e o servidor. Como a comunicação entre cliente e servidor é criptografada, os *proxies* do tipo *cache*, que se baseiam no conteúdo dessa comunicação para funcionar, não são capazes de fazer a intermediação entre cliente e servidor. Já os *proxies* do tipo *socks*, ou *transparent*, funcionam porque eles não manipulam o conteúdo da comunicação, mas apenas os endereços IP e números das portas, e esses dados não são criptografados pelo Private Wire.

O objetivo deste documento é prover, ao administrador de um sistema GNU-Linux já instalado, as informações necessárias para que ele possa implementar e configurar, inclusive na mesma máquina que já executa o *cache proxy*, a funcionalidade de *socks proxy*. Note-se que é possível implementar esta funcionalidade e manter, ou mesmo aumentar, o nível de segurança existente numa configuração onde se tem somente o *cache proxy* operando.

Estas instruções foram preparadas e baseadas num servidor GNU-Linux com o kernel 2.0.\*.

#### 8.1 SISTEMA GNU-LINUX CONFIGURADO PARA SER SIMILAR A UM SOCKS PROXY

Para obter a funcionalidade similar a de um *socks proxy* no sistema GNU-Linux, é necessário um *kernel* compilado com a opção "CONFIG\_IP\_MASQUERADE" habilitada. Esta opção faz com que o *kernel* possa operar como se fosse um NAT — Network Address Translator —, embora um NAT normalmente opere com vários IPs do lado de fora, ao passo que o sistema GNU-Linux aqui configurado vai operar apenas com uma faixa de IP — a do CNS— Se você nunca compilou um kernel, procure ajuda especializada.

Agora que o seu novo kernel está rodando, execute o seguinte comando para habilitar o NAT para o CNS:

#### ipfwadm -F -i accept -m -P tcp -S 10.0.0.0/8 1024:65535 -D 200.201.174.0/24) 80

A regra acima é para o caso da rede local ser 10.0.0.0 com máscara de rede 255.0.0.0, e ela só será aplicada no caso de conexões originadas a partir de algum cliente na rede local e destinadas ao intervalo de endereços IP de, 200.201.174.0 até 200.201.174.255), com protocolo tcp e porta 80. Isto é suficiente para acessar os servidores do CNS da CAIXA.

#### 8.2 A COMBINAÇÃO DE UM CACHE PROXY E DE UM SOCKS PROXY

O Apache Web Server com *cacheproxy, ou o Squid,* pode estar rodando na mesma máquina que implementa o NAT e, eventualmente, o *firewall*. No entanto, é necessário analisar o conjunto de regras definido com o "ipfwadm" no sentido de evitar que outras regras mais restritivas sejam tratadas antes da regra descrita acima, que habilita a funcionalidade NAT para os servidores da CAIXA.